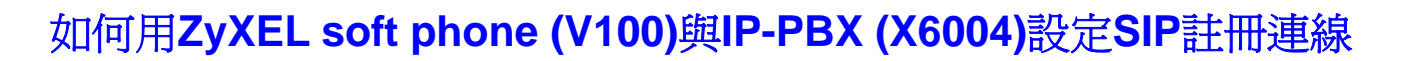

ZyXEL

# #應用範例圖:

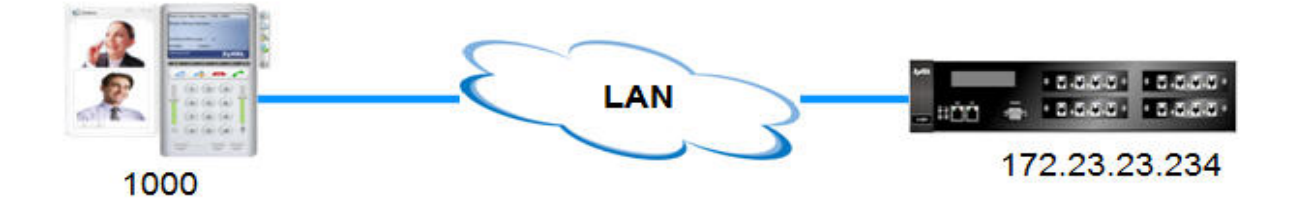

# <u>#設定概念:</u>

在此範例文件中我們將說明 ZyXEL Soft Phone(V100)如何利用 SIP Peer 方式向 IP-PBX(X6004) 註冊作使用,若要達到此目的需分為兩部份設定,第一部份是為了使用 Soft Phone 而需在 IP-PBX 內部 GUI 介面中設定新增一組 SIP 分機帳號,第二部份則需在 Soft Phone V100 軟體上設定 X6004 的 IP 位址及此分機號碼相關資料。

此處我們舉例 Soft Phone 的分機帳號設定為 1000, 然後透過 LAN 網路再向 X6004 設備的 LAN port IP:172.23.23.234 作 SIP 註冊。

(註:使用者也可使用此 Soft Phone 透過 WAN 網路再向 X6004 設備的 WAN port IP 作 SIP 註冊。)

# Part1# IP-PBX(X6004) 設定步驟:

#### (1) 新增建立一筆 Authority Group

在 X6004 新增分機之前,首先我們需要新增建立一筆 Authority Group,這是因為我們利用 Authority Group 來分派各分機使用的權限,也就是說在各個不同的 Authority Group 內,其中的各使用者分機將會有不同的權限來撥打電話。

比方來說,您可能設定一些分機號碼可撥打國際電話(international calls),此些分機屬於 Authority Group -1(簡稱 AG1),另外一些分機號碼只允許撥打本地電話(local calls),此些分機屬於 AG2。

關於新增建立 Authority Group, 請參考以下設定步驟:

#### Step 1:

將您的電腦連接網路線至 X6004 的 LAN port,開啓web browser輸入X6004 設備管理用的 LAN IP 位址<u>https://172.23.23.234</u> (X6004 預設管理用的 LAN IP 位址<u>https://192.168.1.12</u>)。

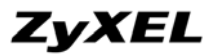

### Step 2:

使用預設管理用 Username: admin 及 Password: 1234 登入 X6004 設備 GUI 介面。

|          |                                                                                                    | IPPBX X       | 6004           |              |             |
|----------|----------------------------------------------------------------------------------------------------|---------------|----------------|--------------|-------------|
|          |                                                                                                    |               |                |              |             |
|          | Langua                                                                                                    | ge : Engli    | ish 💌          |              |             |
|          | Enter Extension num                                                                                                    | ber and P     | IN Code than   | click to Lo  | jin.        |
|          | and the second second se |               |                |              |             |
|          | Extensio                                                                                                    | on : [        |                |              |             |
|          | PIN Con                                                                                                    | de :          |                |              |             |
| En       | ter Administrator Use                                                                                                    | rname an      | d Password t   | han click to | Login.      |
|          |                                                                                                    |               |                |              |             |
|          | OUsernan                                                                                                    | ne : admin    | 17.            |              |             |
|          | Passwo                                                                                                    | rd :          |                | _            |             |
|          | (max 30 alphanumer                                                                                                    | ric, printabl | e characters a | nd no spaces | 1           |
| Note :   |                                                                                                    | 010000000000  |                |              | e.          |
| lease to | rn on the Javascrip                                                                                                    | and Ac        | tiveX contr    | ol setting   | on Internet |
|          | rn on the savastrip                                                                                                    | A and Ac      | uves conu      | or second    | on meenee   |
| xplorer  |                                                                                                    |               | 1              |              |             |

### Step 3:

在 GUI 介面上方點選 Configuration 此選單。

### Step 4:

在 GUI 介面左方欄位,選取 PBX > Extension Management > Authority Group 使您進入 Authority Group 設定選單,之後點選 add 此圖示。

| ZyXEL                                                                                                    | Configur                                                                                         | Atton Hantor      | Report           | X<br>Maintenance                |           |
|----------------------------------------------------------------------------------------------------|--------------------------------------------------------------------------------------------------|-------------------|------------------|---------------------------------|-----------|
| IPPEX mease                                                                                                    |                                                                                                  | -                 |                  |                                 | Dashboard |
| POX 20000 Notwork Pox Pox Server Configuration Assignment Assignment Assignment Call Access Code Goup Hawagement Group Hawagement Call Services Zystack | Configuration > PBX > Ex<br>Authority Group<br>Authority Group<br>Extension Number<br>Machine ID | xtension Manageme | nt > Authority.0 | Fruup<br>S : Add<br>Description | Bashboard |
|                                                                                                    |                                                                                                  |                   |                  |                                 |           |

#### Step 5:

選擇那一台 IP-PBX Machine ID 是您所要新增的 Authority Group , 若您只有一台 IPPBX 则使用 default 的 Machine ID(IPPBX\_001)即可。

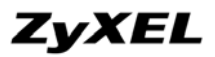

爲了日後管理者辨識方便,可指派此 Authority Group 的 Group Name 及 Description,此處 我們舉例使用 test 爲此筆 Authority Group 的 Group name。

| Machine ID  |         |            |  |
|-------------|---------|------------|--|
| Group Name  | test    | -          |  |
| Description | testing |            |  |
|             |         | and second |  |
|             |         | Add Cancel |  |
|             |         |            |  |
|             |         |            |  |
|             |         |            |  |

# (2) 新增建立一筆 SIP Peer

### Step 1:

在 Authority Group 選單上點選 Advanced 此圖示, 您可在其中建立各分機號碼。

| Authority Group  |            |               |                                            |
|------------------|------------|---------------|--------------------------------------------|
| Extension Number | Query      |               |                                            |
|                  |            | ∰ :Add 🖨 :Adv | anced 💕 :Edit 🔋 :Delete                    |
| Machine ID       | Group Name | Description   | 9                                          |
| IPPBX_001        | test       | testing       | (B) (C) (C) (C) (C) (C) (C) (C) (C) (C) (C |
|                  |            |               |                                            |
|                  |            |               |                                            |
|                  |            |               |                                            |
|                  |            |               |                                            |
|                  |            |               |                                            |
|                  |            |               |                                            |
|                  |            |               |                                            |

#### Step 2:

我們使用 SIP Peer 此名稱當作管理各 IP Phone(Soft phone)分機號碼的設定選單,並可由 SIP Peer 選單點選 add 圖示來新增各使用者所需的 IP Phone (Soft phone)分機帳號。

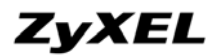

#### www.zyxel.com.tw

| Peer List           |      |                  |             |              |
|---------------------|------|------------------|-------------|--------------|
| Group Name test     |      |                  |             |              |
| Description testing |      |                  | A           | dd SIP Peers |
| SIP Peer<br>Delete  |      |                  | B:Add B':Ed | it 🖹 :Delete |
| User Name           | Type | Extension Number | Description |              |
| Delete              |      |                  |             | K            |
| FXS Peer            |      |                  |             |              |
|                     |      |                  | and Brief   | it î :Delete |
| User Name           | Туре | Extension Number | Description | (D)          |

# Step 3:

選擇 test 這個 Group name,並在其內新增所需的 SIP Peer 分機號碼,填入分機所需相關資料於 Extension Number, Web/ IVR/ PIN Code, SIP Auth. User Name,及 SIP Auth. Password 各 個選項內。在此範例各選項中,我們使用 1000 這個號碼。

| Basic Setting       |               |  |
|---------------------|---------------|--|
| Group               | test 💌        |  |
| Extension Number    | 1000          |  |
| Web/IVR/VM PIN Code |               |  |
| SIP Auth. User Name | 1000          |  |
| SIP Auth. Password  | Customization |  |
| Description         | 1000          |  |
|                     | Apply Caricel |  |

### Step 4:

返回 Peer List 的 GUI 畫面,這裡我們可看見分機 1000 已建立在此 SIP Peer 選單內。

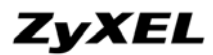

#### www.zyxel.com.tw

| er List             |      |                  |             |                |
|---------------------|------|------------------|-------------|----------------|
| Group Name test     |      |                  | -           |                |
| Description testing |      |                  |             | Add SP Peers   |
| Delete              |      |                  | Sadd B      | Edit 🛱 :Delete |
| User Name           | Туре | Extension Number | Description | 9              |
| L 1000              | SIP  | 1000             | 1000        | B' 8           |
| Delete              |      |                  |             |                |
| FXS Peer            |      |                  |             |                |
| Longer ( Longer )   |      |                  | Sadd B      | Edit 🖹 :Delete |
| User Name           | Туре | Extension Number | Description | 9              |

# Part2# Soft Phone(V100) 設定步驟:

Step 1:

請先安裝 V100 軟體於您的電腦中,點選電腦桌面上的 V100 Start V100 圖示執行此軟體。

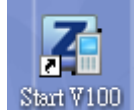

### Step 2:

在右方選單內點選 Setting 膨 圖示,設定 X6004 的 IP 位址及分機號碼相關資料。

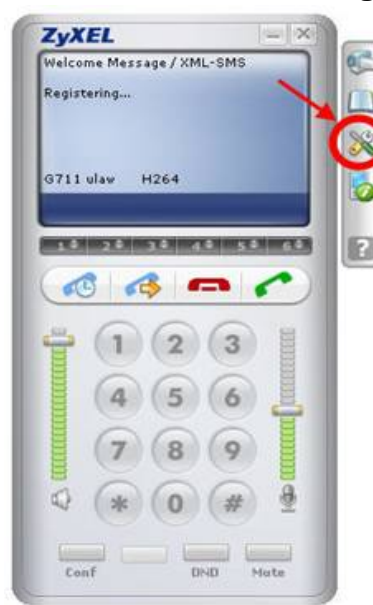

#### Step 3:

點選 SIP Proxy 表單,您將看到以下畫面 填入所須分機號碼於 Display Name, User Name, User ID, Password 選項內,以及 X6004 的 IP 位址於 Realm, SIP Proxy 選項內。

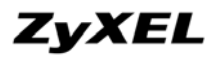

#### www.zyxel.com.tw

在此範例文件中,我們設定分機相關資料為 *1000* 於 Display Name, User Name, User ID, Password 選項內,以及 X6004 的 LAN IP 位址為 *172.23.23.234* 於 Realm, SIP Proxy 選項內, 最後點選 Apply 確認儲存此設定。

| IPProxy DillFe        | eature Gener   | al Connection | Audio       | Video     |
|-----------------------|----------------|---------------|-------------|-----------|
| uto Provision         |                |               |             |           |
| Serial Number:        | 123456789      |               |             |           |
| egistration and Gener | al Information |               |             |           |
| Display Name:         | 1000           | User Name:    | 1000        |           |
| User ID:              | 1000           | Password:     | ****        |           |
| Reg.Exp.Time(s):      | 3600           | Registers     | € Alway:    | s C Never |
| Realm                 | 172.23.23.234  | SIP Proxy:    | 172.23.2    | 3.234     |
| utBoundProxy          |                |               |             |           |
| Register Force        | Ргоху          | OutBand Pro   | жу: 192.168 | 1.1:5060  |
| TMF                   |                |               |             |           |
| DTMF Mode:            | C Inband       | C Rfc2833     | € Info      |           |
|                       |                |               |             |           |
|                       |                |               | O Ant       | V Can     |

## Step 4:

若您的 Soft Phone 出現比方以下畫面(registered,分機號碼),代表已完成註冊到 X6004 設備,此時您將可撥打 VoIP calls 到其它分機。

| 0       |
|---------|
|         |
| 2       |
|         |
|         |
| •       |
| 8       |
| CCCCC   |
| LECENCE |
| ŧ.      |
| 8       |
| A       |
|         |

**End of Document**